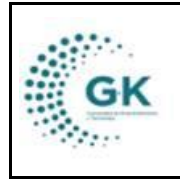

INVENTARIOS

## **MODULO:** Inventarios **OPCION:** Movimientos de egresos

## **OBJETIVO:**

Visualizar movimientos de egresos

## **PROCEDIMIENTO:**

Para visualizar movimientos de egresos el sistema, seguimos los siguientes pasos:

1. Ingrese al módulo de inventarios desde la pantalla principal. De clic en el botón que se muestra a continuación:

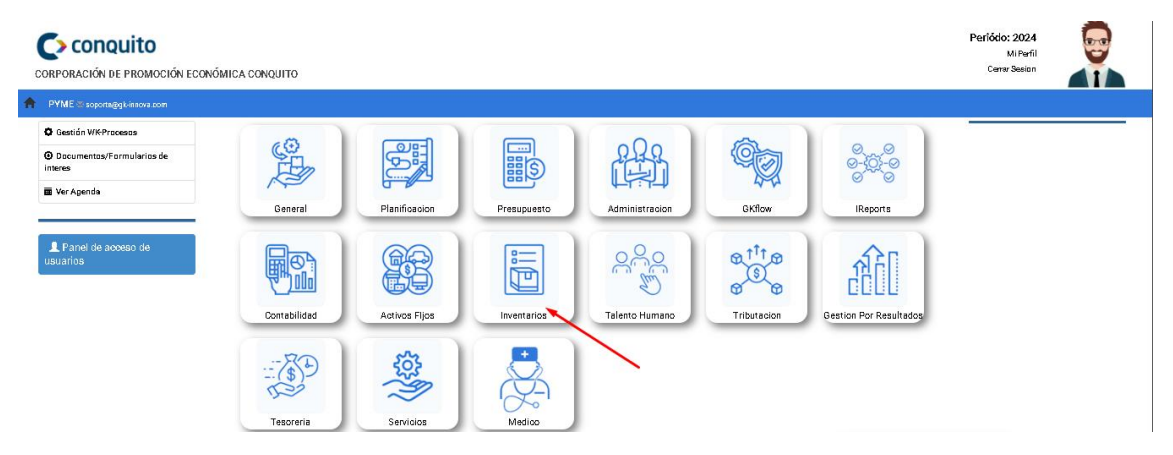

2. De clic en el botón número 2: Definición de productos/Bienes

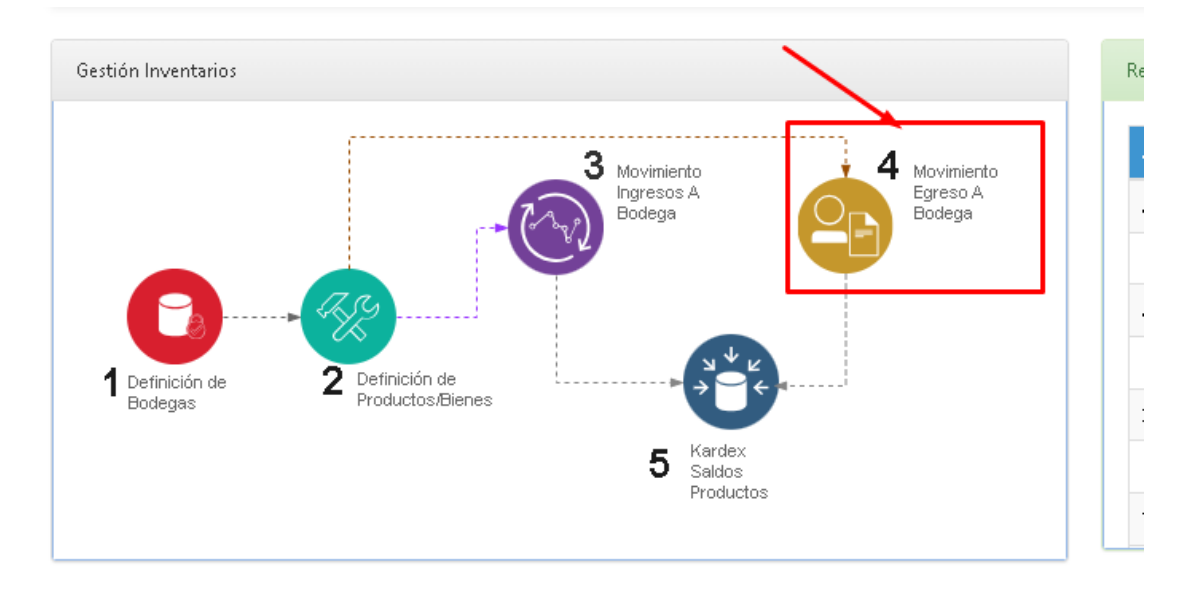

 Nos ubicamos en la pestaña Orden de Engreso y seleccionamos el ícono de Nuevo Registro y complementamos la solicitud de egreso con lo necesario como la referencia, detalle de movimientos, etc.

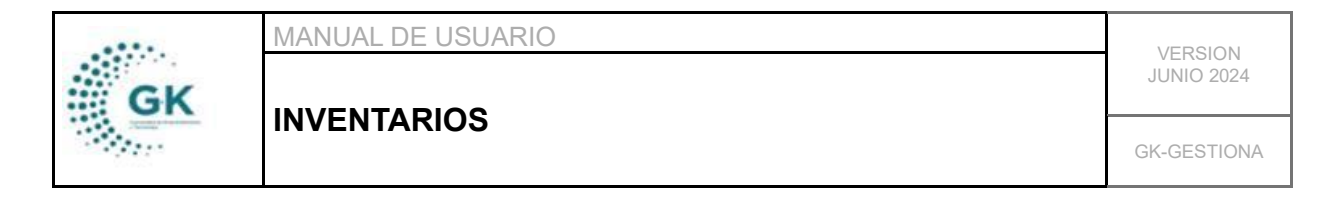

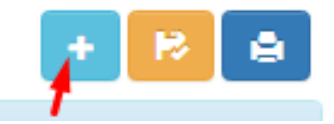

4. Una vez que tengamos los campos llenos damos clic en el botón **Guardar** y después **Aprobar**.

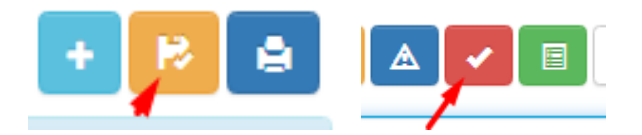

## **ORDEN DE EGRESO**

5. En la pestaña **Movimiento de Inventarios** tenemos que elegir las opciones correctas de los campos que se requieran para enlistar los productos y bienes egresados. y podemos saldar los saldos.

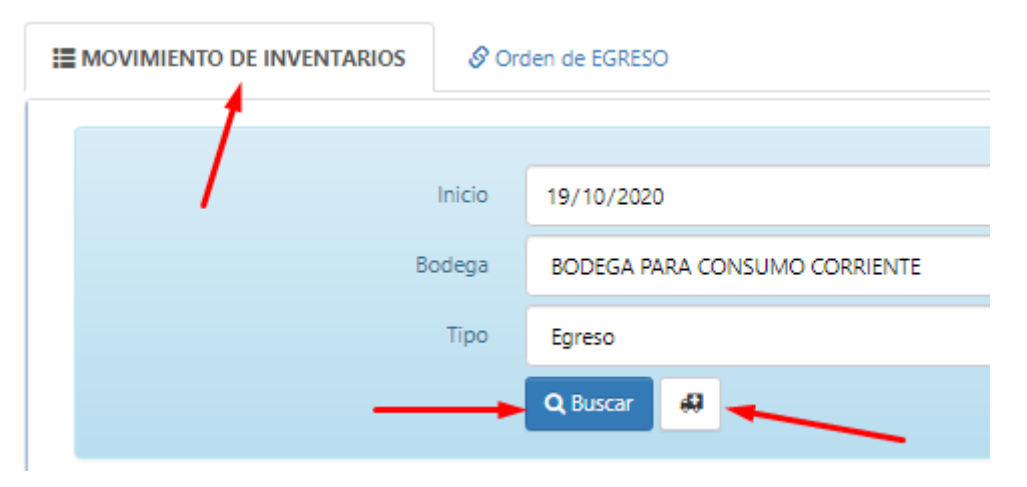

 En la pestaña Orden de Egreso donde vamos a tener el Formulario de Gestión de Datos donde se procede a parametrizar los datos que el sistema requiere para crear el egreso, y el Detalle de Movimientos de Egresos.

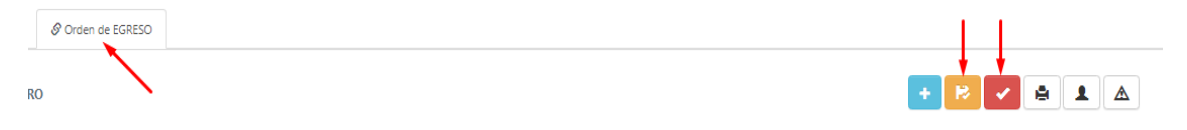

7. En el siguiente paso se procede a parametrizar los datos que el sistema requiere para crear el egreso.

|          |               | MANUAL DE USUARIO |                                       |                |            | VERSION     |
|----------|---------------|-------------------|---------------------------------------|----------------|------------|-------------|
|          | GK            |                   |                                       |                |            | JUNIO 2024  |
|          |               | INVENTARIOS       |                                       |                |            | GK-GESTIONA |
| Fecha    | 25 (00 /2020  |                   |                                       | Estado         |            |             |
| reens    | 23/09/2020    |                   | 0                                     |                |            |             |
| probante |               |                   | · · · · · · · · · · · · · · · · · · · | Aprobado       | dd/mm/aaaa |             |
| Detalle  |               |                   |                                       |                |            |             |
| nsaccion | Egreso Bodega |                   | ~                                     | Documento      | requerido  |             |
| oonsable | requerido     |                   |                                       | Identificacion |            |             |
| Solicita | ADMINISTRAC   | ON DE ESCENARIOS  | ~                                     |                |            |             |

8. Una vez realizado el proceso de ingresar los datos correspondientes al item en el sistema, se presiona el icono naranja para **GUARDAR** el registro.

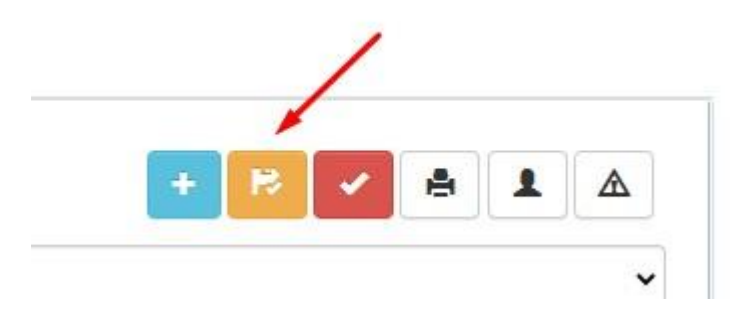

9. Para finalizar el proceso, se da clic en el icono rojo para APROBAR

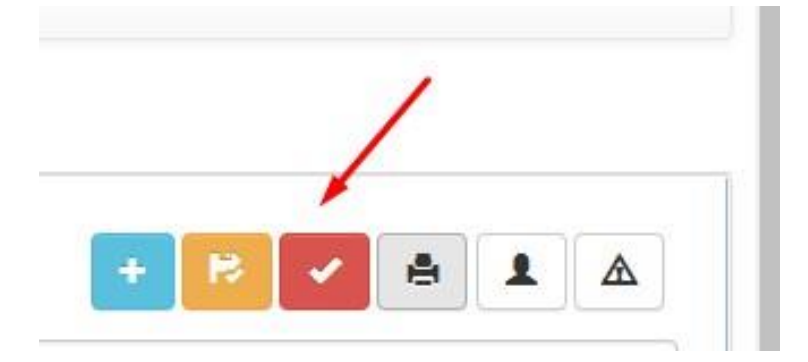